## How to Update Address and Emergency Contact

Please follow the below instructions on how to update your Emergency Contact information and address on the Employee Dashboard.

## Step 1: Go to the Employee Dashboard

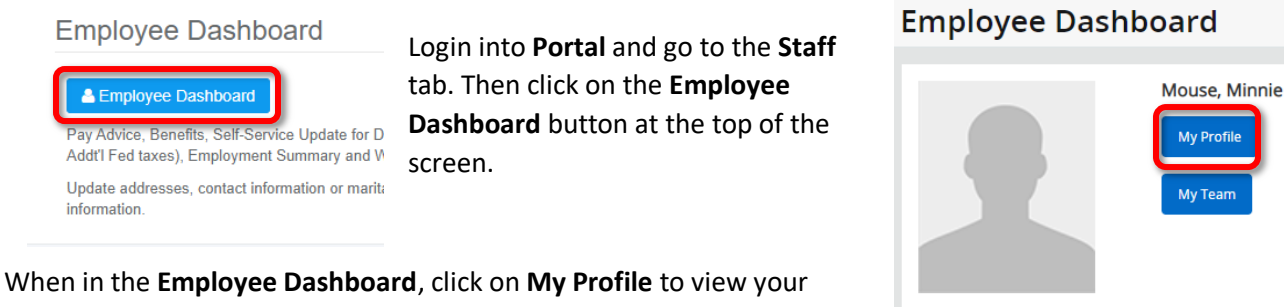

personal information.

Step 2: Edit Information in My Profile

On My Profile you will see all of your Personal Information. To edit each section, click on the Pencil icon on the right hand side:

This will open an editable view of your profile. Each section will have icons to edit, delete or Add New:

| Address                                                                                            |                                                                                                    | + Add New                                                                                                    |
|----------------------------------------------------------------------------------------------------|----------------------------------------------------------------------------------------------------|----------------------------------------------------------------------------------------------------|
| Mailing                                                                                            | Home Address                                                                                       | Remittance                                                                                                    |
| Current<br>02/27/2017 - (No end date)<br>111 Main St.<br>Apt. 1A<br>White Plains<br>New York 10603 | Current<br>02/27/2017 - (No end date)<br>111 Main St.<br>Apt. 1A<br>White Plains<br>New York 10603 | Current<br>- (No end date)<br>514 Third Ave<br>Apt 1<br>New York<br>New York<br>New York 10016<br>Image: Construction |

Click on the pencil icon to update your current address. PLEASE NOTE: Home Address is where your paycheck is sent if you are not signed up for Direct Deposit.

Make the necessary updates and then click Update.

If selecting Add New you must enter the end date of the current address you are replacing before adding a new address. You cannot have overlapping addresses.

\*\*\*Follow the same steps above to make updates on all Personal Information sections in Emergency Contact.\*\*\*

| Edit Address         |                 |        |                          | × |
|----------------------|-----------------|--------|--------------------------|---|
| Type of Address      | Valid From      |        | Valid Until              |   |
| Mailing              | 02/27/2017      |        | MM/dd/yyyy               |   |
| Address Line 1       | Address Line 2  |        | Address Line 3           |   |
| 111 Main St.         | Apt. 1A         |        | Enter Address Line 3     |   |
| Address Line 4       | City            |        | State/Province           |   |
| Enter Address Line 4 | White Plains    |        | New York                 | ~ |
| County               | Zip/Postal Code |        | Country                  |   |
| Westchester 🗸        | 10603           |        | United States of America | ~ |
| Cancel               |                 | Update |                          |   |

My Profile

My Tean